# Configuration des lecteurs JBOD en tant que bons non configurés dans les serveurs UCS

# Table des matières

| Introduction                                   |  |  |  |  |  |  |  |
|------------------------------------------------|--|--|--|--|--|--|--|
| Conditions préalables                          |  |  |  |  |  |  |  |
| Exigences                                      |  |  |  |  |  |  |  |
| Composants utilisés                            |  |  |  |  |  |  |  |
| Informations générales                         |  |  |  |  |  |  |  |
| Configuration de l'état du disque de JBOD à UG |  |  |  |  |  |  |  |
| UCSM                                           |  |  |  |  |  |  |  |
| UCS Central                                    |  |  |  |  |  |  |  |
| CIMC                                           |  |  |  |  |  |  |  |
| Intersight                                     |  |  |  |  |  |  |  |
| MégaRAID                                       |  |  |  |  |  |  |  |
| WebBIOS                                        |  |  |  |  |  |  |  |
| <u>StorCL1</u>                                 |  |  |  |  |  |  |  |
| Configuration automatique des disques          |  |  |  |  |  |  |  |
| UCSM                                           |  |  |  |  |  |  |  |
| CIMC                                           |  |  |  |  |  |  |  |
| Mode de lecteur par défaut pour les disques    |  |  |  |  |  |  |  |
| Intersight                                     |  |  |  |  |  |  |  |
| Informations connexes                          |  |  |  |  |  |  |  |

# Introduction

Ce document décrit différentes façons de configurer l'état du lecteur de Just a Bunch Of Disks (JBOD) à Unconfigured Good (UG).

# Conditions préalables

## Exigences

Cisco vous recommande de prendre connaissance des rubriques suivantes :

- Unified Computing System Manager (UCSM)
- Unified Computing System Central (UCSC)
- Contrôleur de gestion intégré Cisco (CIMC)
- Cisco Intersight
- Connaissance générale des disques durs (HDD) et des RAID (Redundant Array of

Independent Disks)

## Composants utilisés

Ce document n'est pas limité à des versions de matériel et de logiciel spécifiques.

The information in this document was created from the devices in a specific lab environment. All of the devices used in this document started with a cleared (default) configuration. Si votre réseau est en ligne, assurez-vous de bien comprendre l'incidence possible des commandes.

# Informations générales

- Ce document décrit la configuration de l'état du lecteur de JBOD à UG dans UCSM, UCSC, CIMC, Intersight, MegaRAID, WebBIOS et StorCLI.
- Ce document met également en évidence certaines fonctionnalités d'UCSM, de CIMC et d'Intersight qui peuvent vous aider à configurer automatiquement l'état des disques.
- Il est courant qu'une autorisation de retour de matériel (RMA) ou que des disques prêts à l'emploi se trouvent dans un état de lecteur JBOD. Parfois, les lecteurs JBOD doivent être changés en lecteurs UG pour pouvoir être utilisés dans des configurations RAID. Une autre raison courante de remplacer JBOD par UG est la défaillance d'un disque faisant partie d'un RAID à tolérance de panne. Dans ce scénario, si le disque RMA est dans un état de lecteur JBOD, le passage à UG peut aider à déclencher le processus de reconstruction.
- Certaines stratégies UCS autorisent la création RAID à partir de disques JBOD, mais cette option doit être explicitement choisie.
- Il peut être nécessaire de changer le lecteur à d'autres états que UG car de nombreuses applications utilisent JBOD sur RAID. Bien que ce document souligne le changement de JBOD à UG, les mêmes étapes peuvent être prises pour définir n'importe quel état de lecteur, tel que UG à JBOD.

# Configuration de l'état du disque de JBOD à UG

Attention : avant de valider des modifications de configuration, assurez-vous que vous savez quel contrôleur RAID gère les disques et quels logements de disques doivent être configurés.

## UCSM

Accédez au serveur approprié et sélectionnez Inventory > Storage > Disks. Sélectionnez le disque qui doit être modifié et choisissez Set JBOD to Unconfigured Good > Yes Comme illustré dans l'image.

| -ilialia<br>cisco | UCS Manager                                            | S ♥ ♥ ♥ ♦ 3 20 22 2*                                                                                                    | • =   | <b>9 9 0</b> 8 6 |
|-------------------|--------------------------------------------------------|----------------------------------------------------------------------------------------------------|-------|------------------|
| ж                 | Al +                                                   | Equipment / Chassis / Chassis 1 / Servers / Server 1                                                                                                    |       |                  |
| ∎<br>♣            | Equipment     Chassis     Chassis 1     Fans           | General Inventory Virtual Machines Installed Firmware CMC Sessions SEL Logs VF Paths Health Diagnostics Faults Events FSM Statistics Temperatures<br>Motherboard CMC CPUs GPUs Memory Adapters HBAs NCs (SCS) vNCs Security Extragel<br>Controller Long Data                                                                                                    | Power |                  |
| ≞                 | IO Modules     IO Module 1     IO Module 2             | +         -         Τ <sub>2</sub> Advanced Filter         ↑ Export         Φ Print           Name         Size (M6)         Serial         Operability         Drive State         Presence         Technology                                                                                                    |       | ¢<br>Bootable    |
|                   | PSUs     Servers     Servers                           | Storage Complex SAS 1      Dist 1 285148 SURVEY SAGE Unconfigured Good Equipped HDD                                                                                                    |       | False            |
|                   | Adapters     Adapter 1                                 | Disk 2         285148         ####################################                                                                                                    |       | False            |
| ۹ <sup>0</sup>    | DCE Interfaces     DCE Interface 1     DCE Interface 3 | Set JBOD to Unconfigured Good X                                                                                                    |       |                  |
|                   | DCE Interface 5<br>DCE Interface 7                     | General FSM Statistics                                                                                                    |       |                  |
|                   | NICs                                                   | Actions Proper                                                                                                    |       |                  |
|                   | ISCSI vNICs     Server 3     Server 4                  | Bert Unconfigured Bad to Glood         ID         : 2         PID         : A03-03000A2           Pregare for Removal         Vendor         : Seegate Technology LLC         VID         : V01                                                                                                    |       |                  |
|                   | Server 7      Adapters     Rack-Mounts                 | Serial         : International Conference on the Conference on the Con |       |                  |
|                   | FEX<br>• Servers                                       | Bennone Het Spane<br>Set J800 to Unconfigured Good                                                                                                    |       |                  |
|                   | <ul> <li>Server 1 ⊗</li> </ul>                         | Enable Encryption Drive State : Jood Power State : Active                                                                                                    |       |                  |

Remarque : une fois les modifications d'état du disque validées, affichez l'onglet Finite State Machine (FSM) pour voir la progression de la configuration du disque.

```
CLI UCSM :
<#root>
UCS-NYEST-A#
scope server 1
UCS-NYEST-A /server#
show raid-controller
<-- Run this command to determine the RAID Controller Type and ID.
RAID Controller:
ID TYPE
PCI Addr
-- ---- ------
1 SAS
07:00.0 <-- This example shows the RAID Controller TYPE is SAS and the ID is 1.
7 PCH 00:31.2
UCS-NYEST-A /server#
scope raid-controller 1 sas
UCS-NYEST-A /server/raid-controller#
scope local-disk 1
<-- In this example physical disk in slot 1 is scoped to.
UCS-NYEST-A /server/raid-controller/local-disk#
set admin-state unconfigured-good
```

#### UCS-NYEST-A /server/raid-controller/local-disk\*#

commit-buffer

## **UCS** Central

Accédez au serveur approprié et sélectionnez storage, sélectionnez ensuite le disque qui doit être modifié. Sélectionnez le Tools Icon > Set JBOD to Unconfigured Good COmme illustré dans l'image.

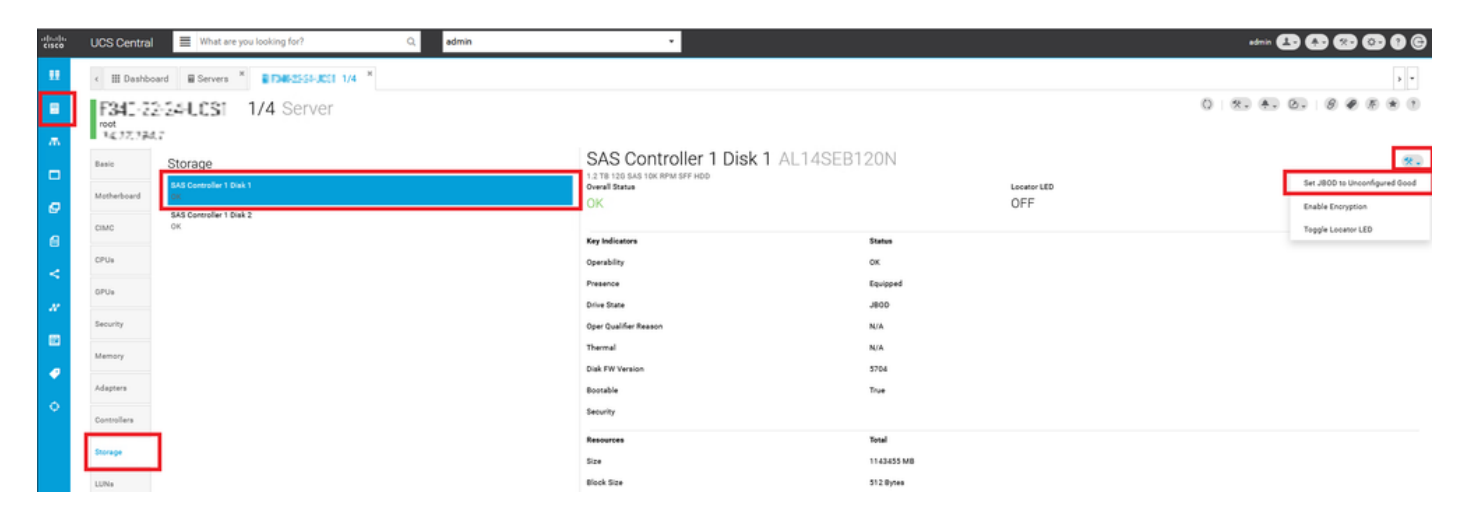

## CIMC

Naviguez jusqu'à storage et sélectionnez le contrôleur RAID approprié. Sélectionner Physical Drives et sélectionnez le disque à modifier, puis cliquez sur Set State as Unconfigured Good comme illustré dans l'image.

| Refresh Host Power Launch  |
|----------------------------|
|                            |
|                            |
| State as Unconfigured Good |
| e Firmware Coerced Siz     |
| 3 113487 MB                |
| 3 113487 MB                |
| 1715655 MB                 |
| 1715655 MB                 |
|                            |
|                            |
|                            |
|                            |
| St 3                       |

## CLI CIMC :

<#root>

C220-NYEST-1#

scope chassis

#### C220-NYEST-1 /chassis#

#### show storageadapter

```
<-- Run this command to determine the RAID Controller PCI Slot.
```

#### PCI Slot

```
Health Controller Status R O C Temperature Product Name Serial Number
Firmware Package Build Product ID Battery Status Cache Memory Size Boot Drive Boot Drive is PD
Product PID
```

\_\_\_\_\_

#### MRAID

Good Optimal 62 Degrees C Cisco 12G Modular Raid Controller 51.10.0-36 12 LSI Logic Optimal 0 MB 3 true UCSC-RAID-M5 C220-NYEST-1 /chassis#

scope storageadapter MRAID

<-- Use the previous PCI Slot here.
C220-NYEST-1 /chassis/storageadapter#</pre>

scope physical-drive 1

```
<-- In this example physical disk in slot 1 has been scoped to.
C220-NYEST-1 /chassis/storageadapter/physical-drive#
```

make-unconfigured-good

## Intersight

Accédez au serveur approprié et sélectionnez Inventory > Storage Controllers. Accédez au contrôleur RAID approprié et sélectionnez Physical Drives et choisissez le disque qui doit être modifié. Sélectionnez le Ellipsis en haut à droite, puis Set State > Unconfigured Good > Set comme illustré dans l'image.

| =  | disco Intersight                                           | 💲 Infrastructure Service 🗸                                                                                                    |                                                                                                    |                                                                                                    | Q Search | ⊚ ≰∎            | Ç 🚥 🚥 🖲 🛛 A       |
|----|------------------------------------------------------------|----------------------------------------------------------------------------------------------------|----------------------------------------------------------------------------------------------------|----------------------------------------------------------------------------------------------------|----------|-----------------|-------------------|
| *  | Overview                                                   | <ul> <li>Cisco Intersight Workload 0<br/>June 16th 2023 4AM E07.<br/>Maintenance will be compli</li> </ul>                                                    | Dprimizer will be performing scheduled upgrade maintenance beginning Friday<br>This banner will be updated when maintenance on your account begins.<br>Ited by Sunday June 18th 2023 3AM EDT. |                                                                                                    |          |                 | ×                 |
| Č  | Operate  Servers Chassis Fabric Interconnects              | + Servers                                                                                                    | ver Profile HCL Statistics                                                                                                    |                                                                                                    |          |                 | Actions -         |
| ,o | HyperFlex Clusters Integrated Systems Configure   Profiles | © Expand All<br>Motherboard<br>Boot                                                                                                    | Controller 1 (Raid) General Physical Drives Virtual Drives                                                                                                    | Set State<br>The Drive "Disk 1" will be updated with new state.                                                                                                    |          |                 |                   |
|    | Templates<br>Policies<br>Poots                             | Management Controller<br>~ CPUs<br>~ Memory                                                                                                    | Disk Firmwa         Size (MB)         Model         See           Disk 1         D3MC000         227928         UCS-SD240         214                                                         | This speration will result in non-recoverable loss of data.  State 300  Jacob Jacob | Itate    | Selected 1 of 1 | Show of Set State |
|    |                                                            | Network Adapters     Storage Controllers     Controller 0 (Nvme)     Controller 1 (Rakt)     Controller 1 (Rakt)     Controller 2 (M.2-     Hearabl()     TPM |                                                                                                    | Cased Br                                                                                                    |          |                 | Secure Lrase      |

## MégaRAID

Lancez le moniteur vidéo clavier (KVM) et mettez le serveur hors tension puis sous tension.

Presse Ctrl - R lorsque MegaRAID s'affiche à l'écran. Presse Ctrl - N jusqu'à ce que vous soyez sur PD Mgmt s'affiche. Naviguez jusqu'à F2-Operations > Make Unconfigured Good > Enter Comme illustré dans l'image.

|                                              | SAS3108 BIOS C                         | onfiguration Utility 5.1                                | 6-0300                                                    |
|----------------------------------------------|----------------------------------------|---------------------------------------------------------|-----------------------------------------------------------|
| VD Mgnt PD Mgnt                              | Ctrl Mgnt P                            | roperties                                               |                                                           |
|                                              |                                        | Drive Management                                        | PAGE-1                                                    |
| Expander<br>Slot Type                        | 12G SAS PortA<br>Capacity              | Rebuild                                                 | red:                                                      |
| P3:01:00 SHS<br>P3:01:01 SAS<br>P3:01:02 SAS | 838.362 GB<br>838.362 GB<br>838.362 GB | Copyback                                                | Support:                                                  |
| P3:01:03 SAS<br>P3:01:04 SAS                 | 838.362 GB<br>837.258 GB               | Locate                                                  | <pre>bled<br/>cotor:<br/>0 % PortP</pre>                  |
| P3:01:05 SAS<br>P3:01:06 SAS<br>P3:01:07 SAS | 837.258 GB<br>837.258 GB               | Place drive Offline                                     | nder                                                      |
|                                              |                                        | Make Global HS<br>Remove Hot Spare drive<br>Drive Erase | lumber:                                                   |
|                                              |                                        | Make JBOD<br>Make unconfigured good                     | B<br>Ical Sector Size:<br>B                               |
|                                              |                                        | Prepare for Removal                                     | ommeii68                                                  |
| F1-Help F2-Operat                            | ions F5-Refres                         | h Ctrl-N-Next Page Ctrl-                                | <pre><gotopage:2> P-Prev Page F12-Ctlr</gotopage:2></pre> |

## **WebBIOS**

Lancez le module KVM et mettez le serveur hors tension puis sous tension. Presse Ctrl - H lorsque WebBIOS s'affiche, sélectionnez Drives et sélectionnez le disque approprié. Naviguez jusqu'à Make Unconf Good > Go comme illustré dans l'image.

| GegaRAID BIOS Config Utility Pl                                                                                             | hysical Configuration                                                                                                    | CegaBAID BIOS Config Utility Drive 11                                                                         |                                                                                                    |               |  |  |
|----------------------------------------------------------------------------------------------------|----------------------------------------------------------------------------------------------------|----------------------------------------------------------------------------------------------------|----------------------------------------------------------------------------------------------------|---------------|--|--|
| Advanced Software Options     Advanced Software Options     Controller Selection     Controller Properties     Scan Devices | Physical View<br>Backplane<br>Stocky PALEAR ROY ESCHER School Stock Back<br>Stocky PALEAR ROY ESCHER School Stock Back<br>Stock State Report Stock Background Stock Back<br>Stock State Report Stock Background Stock Background Stock<br>Stock State Report Stock Background Stock Background Stock Background Stock<br>Stock State Report Stock Background Stock Background Stoc | Connector<br>Enclosure ID<br>Hodel Nane<br>Vendor<br>Revision<br>Slot Nunber<br>Device Type<br>Connected Port | Port 0 - 3           2S2           ST31500341AS           ATA           CC1H           0           HED (SATA)           3 | Erive Group 0 |  |  |
| Virtual Drives     Prives     Configuration Visard     Logical View     Events     Evit                                     |                                                                                                    | C Take Incont Good                                                                                            | Kext                                                                                                    | Etop Locate   |  |  |

## StorCLI

### <#root>

storcli /c0 /eall /sall show

| < Run<br>Control<br>Status<br>Descrip | < Run this command to determine the Enclosure ID and Disk slot.<br>Controller = 0<br>Status = Success<br>Description = Show Drive Information Succeeded. |                           |                     |                  |                    |       |         |          |          |           |             |          |
|---------------------------------------|----------------------------------------------------------------------------------------------------|---------------------------|---------------------|------------------|--------------------|-------|---------|----------|----------|-----------|-------------|----------|
| Drive I<br>======                     | Drive Information :<br>====================================                                                                                              |                           |                     |                  |                    |       |         |          |          |           |             |          |
|                                       |                                                                                                    |                           |                     |                  |                    |       |         |          |          |           |             |          |
| EID:Slt                               |                                                                                                    |                           |                     |                  |                    |       |         |          |          |           |             |          |
| DID S                                 | tate DG<br>                                                                                                    | Siz                       | e Intf              | Med              | SED PI             | SeSz  | Model   |          |          | S         | P<br>       |          |
| 252:1                                 |                                                                                                    |                           |                     |                  |                    |       |         |          |          |           |             |          |
| 6                                     |                                                                                                    |                           |                     |                  |                    |       |         |          |          |           |             |          |
| UBad                                  |                                                                                                    |                           |                     |                  |                    |       |         |          |          |           |             |          |
| 0 462                                 | .25 GB                                                                                                    | SATA                      | HDD                 | N N              | 512B               | WDC   | WD5003/ | ABYX-01W | ERA1 U < | In thi    | s example t | he Enclo |
| storcli                               | /c0 /e2                                                                                                    | 52 /s1 s                  | et good             |                  |                    |       |         |          |          |           |             |          |
| < Use<br>Control<br>Status<br>Descrip | the Enc<br>ler = 0<br>= Succes<br>tion = S                                                                                                    | losure I<br>s<br>how Driv | D and S<br>e inform | lot ID<br>mation | above.<br>Succeede | ed.   |         |          |          |           |             |          |
| Drive I<br>======                     | nformati<br>======                                                                                                    | on :<br>======            |                     |                  |                    |       |         |          |          |           |             |          |
| EID:Slt                               |                                                                                                    |                           |                     |                  |                    |       |         |          |          |           |             |          |
| DID                                   | State                                                                                                    | DG                        | Size                | Intf             | F Med              | SED   | PI      | SeSz     | Model    |           | SP          |          |
| 252:1                                 |                                                                                                    |                           |                     |                  |                    |       |         |          |          |           |             |          |
| 6                                     | UGood                                                                                                    | 0                         | 462.25              | GB               | SATA H             | HDD N | IN 512  | 2B WDC   | WD5003A  | 3YX-01WER | A1 U < T    | he Drive |

## Configuration automatique des disques

Dans UCSM et CIMC, des versions de microprogramme et de contrôleurs RAID spécifiques prennent en charge le mode Auto-Configuration. La configuration automatique définit automatiquement l'état des disques nouvellement insérés sur l'état de disque choisi. Dans UCSM, la configuration automatique est déployée par un profil de stockage associé au profil de service associé au serveur. Les serveurs C-Series autonomes permettent de définir directement la configuration automatique sur le contrôleur RAID.

## UCSM

Naviguez jusqu'à Storage > Storage Profiles > Create Storage Profile Ou modifiez une version actuelle. Dans le Auto Config Mode , sélectionnez Unconfigured Good > Ok Comme illustré dans l'image.

| altalta<br>cisco | UCS Manager                          |             | Create Stor                                | age Profile                                                                             |                                        | ?                        | × • • • • • • • • • • • • |
|------------------|--------------------------------------|-------------|--------------------------------------------|-----------------------------------------------------------------------------------------|----------------------------------------|--------------------------|---------------------------|
| ж.               | Al v S                               | Rtorage / S | Name :                                     | TAC-AutoConfig                                                                          |                                        |                          |                           |
|                  |                                      | Getting St  | Description :                              |                                                                                         |                                        |                          |                           |
| ľ                | Storage Profiles                     | County Co   | Auto Config Mode :                         | Unspecified  Unconfigured Goo                                                           | d 🔾 JBOD 🚫 RAID 0                      | ]                        |                           |
| 윦                | <ul> <li>Storage Policies</li> </ul> |             | AutoConfig Mode d<br>sheet for the list of | lefines the default drive state of an unco<br>storage controllers that support this mod | nfigured drive. Please refer to<br>de. | the server specification |                           |
| _                | L                                    |             | LUNs                                       |                                                                                         |                                        |                          |                           |
| -                |                                      |             | Local LUNs                                 | LUN Set Controller Definitions                                                          | Security Policy                        |                          | ···                       |
| Q                |                                      |             | Tr Advanced Filter                         | ♠ Export                                                                                |                                        | ò                        |                           |
| _                |                                      |             | Name                                       | Size (GB)                                                                               | Order                                  | Fractional Size (MB)     |                           |
| -                |                                      |             |                                            | No data                                                                                 | available                              |                          |                           |
|                  | -                                    |             |                                            |                                                                                         |                                        |                          |                           |
|                  |                                      |             |                                            |                                                                                         |                                        |                          |                           |
| 1 <sup>0</sup>   |                                      |             |                                            |                                                                                         |                                        |                          |                           |
|                  |                                      |             |                                            |                                                                                         |                                        |                          |                           |
|                  |                                      |             |                                            |                                                                                         |                                        |                          |                           |
|                  |                                      |             |                                            |                                                                                         |                                        |                          |                           |
|                  |                                      |             |                                            | 🕀 Add 🗎 🛙                                                                               |                                        |                          |                           |
|                  |                                      |             |                                            |                                                                                         |                                        |                          |                           |
|                  |                                      |             |                                            |                                                                                         |                                        |                          |                           |
|                  |                                      |             |                                            |                                                                                         |                                        | OK Cancel                |                           |
|                  |                                      | L           |                                            |                                                                                         |                                        |                          |                           |
|                  |                                      |             |                                            |                                                                                         |                                        |                          |                           |
|                  |                                      |             |                                            |                                                                                         |                                        |                          |                           |

## CIMC

Naviguez jusqu'à Storage et sélectionnez le contrôleur RAID approprié. Naviguez jusqu'à Set Physical Drive Status Auto Config Mode > Unconfigured Good > Save Comme illustré dans l'image.

|                               | E disco Integrated Management Controller                                                                                                    | 🐥 🔀 admin@14                               |
|-------------------------------|----------------------------------------------------------------------------------------------------|--------------------------------------------|
|                               | ♠ / / Cisco 12G SAS RAID Controller with 4GB FBWC (16 Drives)<br>(MRAID) / Controller Info ★                                                                | Refresh   Host Power   Launch vKVM   Ping  |
|                               | Consider the Physical Drive Info Virtual Drive Info Battery Backup Unit Storage Log                                                                         |                                            |
| Compute                       | Create Virtual Drive from Unused Physical Drives   Create Virtual Drive from an Existing Virtual Drive Group   Import Foreign Config   Clear Foreign Config | Set Physical Drive Status Auto Config Mode |
| Networking •                  | Clear Boot Drive   Get Storage Firmware Log   Enable Drive Security   Disable Drive Security   Clear Cache   Clear all Configuration   Set Factory Defaul   | ts                                         |
| Storage -                     | Switch to Remote Key Manager Set Physical Drive Status Auto Config Mode                                                                                     |                                            |
| Cisco FlexMMC                 | Health/Status     All Unused Physical Drives Status will be changed on the selection of Auto Config Mode.                                                   |                                            |
| Cisco 12G SAS RAID Controll.  | Physical Drive Status Auto Config Mode Unconfigured Good Ve Fail Poll Interval:                                                                             | 300 sec                                    |
| Cisco Boot optimized M.2 Rai- | RAID RAID Cancel Patrol Read Rate:                                                                                                    | 30 %                                       |
|                               | Storage Firmware Log Status: Not Downloaded Consistency Check Rate:                                                                                         | 30 %                                       |
| Admin 🕨                       | Firmware Versions     Reconstruction Rate:                                                                                                    | 30 %                                       |
|                               | Cache Flush Interval:                                                                                                    | 4 sec                                      |
|                               | Product Name: CISCO 12G SAS KAID Controller with 4G 🔮 Max Drives To Spin Up At Once:                                                                        | 2                                          |

# Mode de lecteur par défaut pour les disques

Cisco Intersight vous permet de définir le mode de lecteur par défaut sur certains contrôleurs RAID et certaines versions de microprogramme avec une politique de stockage. Le mode de lecteur par défaut est défini dans la politique de stockage et associé à un profil de serveur. L'état du disque choisi dans la politique de stockage est automatiquement défini sur les disques nouvellement insérés pour ce serveur.

## Intersight

Naviguez jusqu'à Policies > Create Policy OU modifiez une version actuelle. Accédez ensuite à Storage Policy > Policy Details > Default Drive State > Unconfigured Good > Create COmme illustré dans l'image.

| ≡  | discle Intersight                                                | At Infrastructure Service V                                                                                          |                                                                                                    | Q Search   | 0 ⊈ <u>@</u> \$                 | ann ann 6 i b                    |
|----|------------------------------------------------------------------|----------------------------------------------------------------------------------------------------|----------------------------------------------------------------------------------------------------|------------|---------------------------------|----------------------------------|
| *  | Overview                                                         | Cisco Intersight Workload Optimizer w<br>June 16th 2023 4AM EDT. This banner<br>Maintenance will be completed by Sur | III be performing scheduled upgrade maintenance beginning Friday<br>will be updated when maintenance on your account begins.<br>day June 18th 2023 JAM EDT. |            |                                 | ×                                |
| *  | Operate<br>Servers<br>Chassis                                    | Policies > Storage                                                                                                   |                                                                                                    |            |                                 |                                  |
|    | Fabric Interconnects<br>HyperFlex Clusters<br>Integrated Systems | Ceneral Concernation Proticy Details                                                                                 | Policy Details Add policy details                                                                                                    |            | V All Platforms UCS Server Star | datone) UCS Server (Fi-Attached) |
| .0 | Configure<br>Profiles                                            | ^                                                                                                    | General Configuration                                                                                                    |            |                                 |                                  |
|    | Templates Policies Pools                                         |                                                                                                    | Use JBCD trilves for Virtual Drive creation o<br>Unused Data State<br>No Dhange                                                                             | v 0.       |                                 |                                  |
|    |                                                                  |                                                                                                    | Default Drive State<br>Unconfigured Good                                                                                                    | <u>v 0</u> |                                 |                                  |
|    |                                                                  |                                                                                                    | Secure JBOD Disk Slots                                                                                                    | 0          |                                 |                                  |
|    |                                                                  |                                                                                                    | M 2 BAID Configuration                                                                                                    |            |                                 |                                  |
|    |                                                                  |                                                                                                    | MRACIRAD Controller Configuration                                                                                                    |            |                                 |                                  |
|    |                                                                  |                                                                                                    | MRADIRAID Single Drive RAID0 Configuration                                                                                                    |            |                                 |                                  |
|    |                                                                  | ¢                                                                                                    | Cancel                                                                                                    |            |                                 | Back Create                      |

# Informations connexes

- <u>Stratégies de serveur Cisco Intersight UCS</u>
- Guide de configuration du stockage Cisco UCS Manager
- Note technique Cisco pour mapper StorCLI via EFI
- <u>Assistance et documentation techniques Cisco Systems</u>

## À propos de cette traduction

Cisco a traduit ce document en traduction automatisée vérifiée par une personne dans le cadre d'un service mondial permettant à nos utilisateurs d'obtenir le contenu d'assistance dans leur propre langue.

Il convient cependant de noter que même la meilleure traduction automatisée ne sera pas aussi précise que celle fournie par un traducteur professionnel.